## 名刺検索の使い方

## <初期設定>

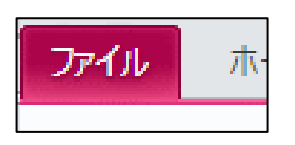

1. ファイルタブをクリックする。

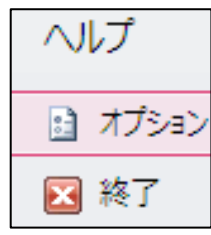

2. オプションをクリック

| ☆耷校正             | ○ フィールト検索の開始(§            |              |
|------------------|---------------------------|--------------|
| X+WE             | 確認                        |              |
| 言語               | □ レコードの変更(⊆) 3. クライアントの設業 | 定 アクションクエリのチ |
| クライアントの設定        | ✓ オブジェクトの削除(F) エックを外す。    |              |
| リボンのユーザー設定       | アクション クエリ(Q)              |              |
| カイッカ マカヤス ツール パー |                           |              |

| <名刺の | 入力> |
|------|-----|
|------|-----|

| 新規<br>入力                | 終了                                                                                                | 新規入力ボタンを押す                                                                                               | とフォーム        | が立ち上がる。        |
|-------------------------|---------------------------------------------------------------------------------------------------|----------------------------------------------------------------------------------------------------|--------------|----------------|
| そしき<br>組織名<br>部署        | -ひらがな入力  <br>-社名と株式会社                                                                             | かぶしきがいしゃ」などは省略 マ<br>の間を1マス空ける マ ←                                                                        | אני-<br>אני- | 担当             |
| 役職名<br>名前<br>フリガナ<br>〒  | -名字と名前の間<br>-名字と名前の間<br>-000-0000 すべ                                                              | <ul> <li></li> <li>►1マス空ける     <li>►1マス空ける     <li>C半角 ハイフンを入れる     <li></li></li></li></li></ul>        |              | 担当以外           |
| 住所<br>電話<br>携帯<br>FAX   | -都道府県から入<br>-すべて半角 ハ<br>-すべて半角 ハ<br>-すべて半角 ハ                                                      | <ul> <li>カ スペースは削除 番地は半角とハイフン</li> <li>'フンを入れる</li> <li>'フンを入れる</li> <li>(フンを入れる</li> <li>マ ←</li> </ul> | ⊐Ľ−<br>⊐Ľ−   | データ<br>取得      |
| E-mail<br>備考            | × × ×                                                                                             |                                                                                                    | 2<br>5.      | 登録<br>閉じる      |
| そしき                     | ひらがなで入た<br>アルファベットな<br>半角カナは使れ<br>かぶしきがいし                                                         | する。<br>どもひらがなで入力する。<br>ない。 ← <mark>ふりがな検索に影響するため</mark><br>っ、きょうどうくみあい、などは入力しない。 ← リス                    | <br>トを社名で    | <br>50 音順に表示させ |
| 組織名<br>名前<br>フリガナ<br>備考 | <ul> <li> <sup>●</sup><sup>1</sup> - <sup>ℓ</sup><sup>0</sup> <sup>●</sup> <sup>●</sup></li></ul> | 会社、協同組合などと社名の間は1マス空けると見<br>マス空けると見やすい。<br>マス空ける。 ← ふりがな検索に影響するため<br>ない。 ← ふりがな検索に影響するため<br>いてください。       | 見やすい。        |                |

担当 担当を外れた人は担当以外を押す。

データ取得 エクセルに表示されているページを出力します。他部署から連絡先の問い合わせがあったときに などに便利です。

## く目的の業者を探す>

|          | ←社名検索 |
|----------|-------|
| <br>  鵜名 |       |

業者名から探すときは社名検索ボックスに社名のふり がなを入れる。

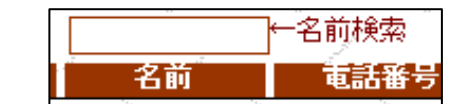

担当者名から探すときは名前検索ボックスになまえ のふりがなをいれる。

<メールアドレスのコピー>

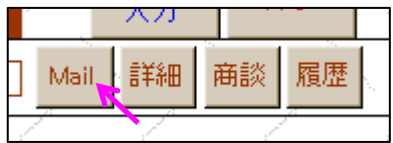

<名刺内容の修正>

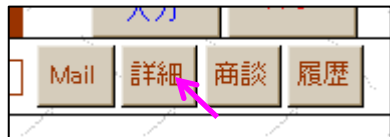

<商談結果の入力>

| ŕ |      | ХЛ |    |    |    |
|---|------|----|----|----|----|
|   | Mail | 詳細 | 商談 | 履歴 | k, |
| 1 | 7    | 1  |    | •  |    |

- 1. 商談ボタンを押す。
- 2. フォームが立ち上がる。

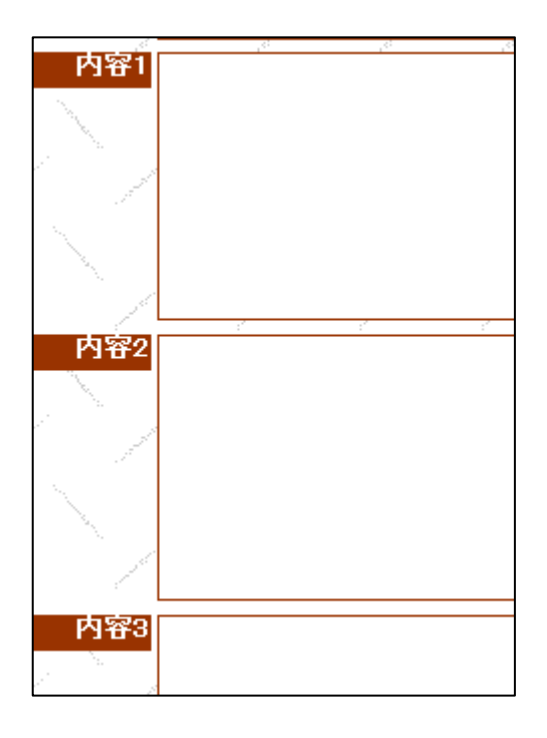

Mail ボタンを押す。

メールのアドレス欄にカーソルを合わせ、Ctrl+Vを押す。

詳細ボタンを押す。 新規入力と同じフォームが立ち上がるので、必要項目 を修正する。

| 商談白 | 2014/03/04 |
|-----|------------|
| 担当者 | 江川永        |

- 3. 商談日と担当者を確認する。
- 4. 複数の人と商談したときは、商談した人を追加する。
- 5. 商談内容を入力する。
   文字数の上限があるので入力できなくなったら次の欄で入力する。
- 6. 印刷ボタンを押す。
- 7. プレビューを確認する。
- 8. 印刷する。

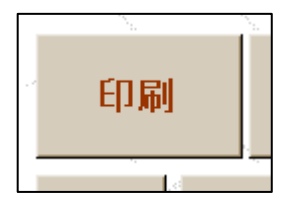

<過去の商談内容の確認>

| Ĺ |           | ХЛ |    |    |  |
|---|-----------|----|----|----|--|
|   | Mail      | 詳細 | 商談 | 履歴 |  |
| 1 | · · · · · | 1  | 1  |    |  |

- 1. 履歴ボタンを押す。
- フォームが立ち上がる。
   確認する商談の「詳細」をクリックする。